## **User Manual**

Mengaksesaplikasi SAKTI menggunakankomputer (PC) dan Handphone (HP) melalui browser Aplikasi SAKTI merupakan aplikasi berbasis web, sehingga kita membutuhkan browser untuk membuka aplikasi ini. Di computer ada beberapa browser yang lazim digunakan, yaitu Google Chrome, Mozilla Firefox dan Internet Explorer, dan pada user manual ini kita menggunakan browser Google Chrome untuk mengakses aplikasi SAKTI.

1. Membuka browser

Icon browser Google Chrome kiri bawah.

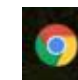

biasanya terletak pada panel taskbar, sebelah

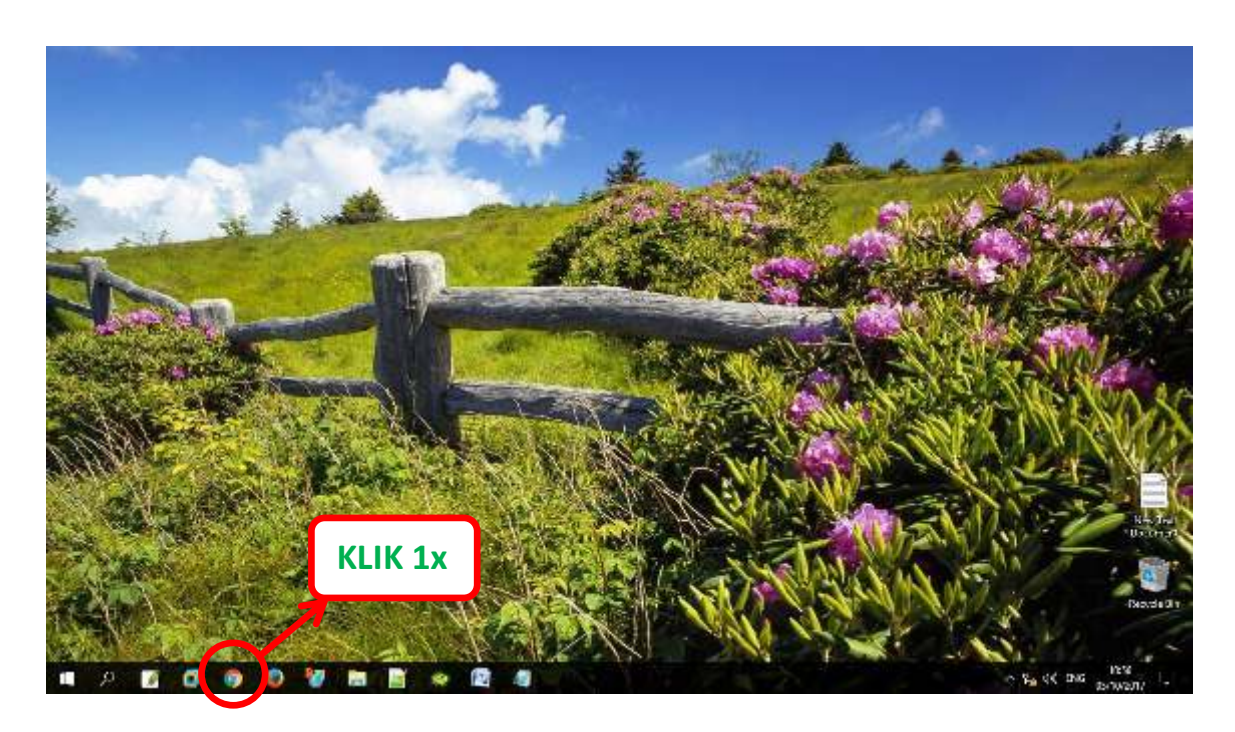

Setelah icon Google Chrome diklik 1x, makaakanmuncultampilan

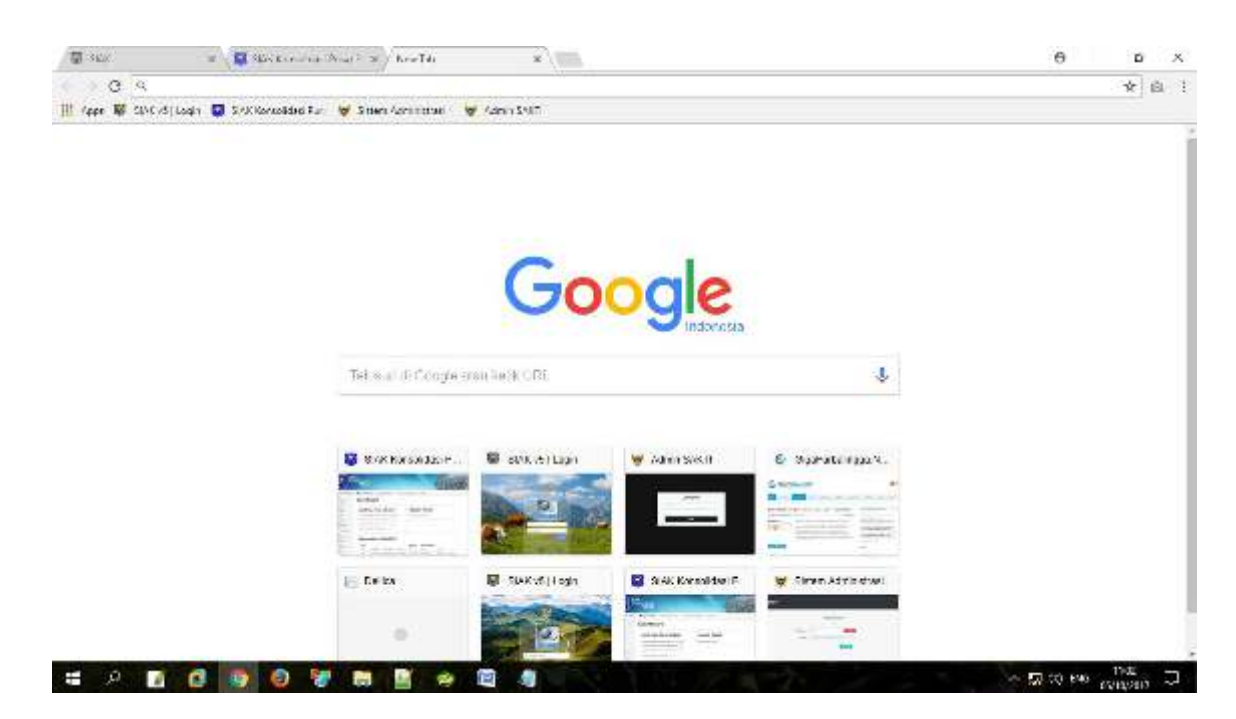

## 2. Membuka aplikasi SAKTI

Aplikasi ini dapat diakses web dinas kependudukan dan Pencatatan Sipil mengetikkan "https://dispendukcapil.kedirikota.go.id "pada address bar.

| K                | Ketik alamat website dukcapil     |               |                    |  |
|------------------|-----------------------------------|---------------|--------------------|--|
| ľ                | ittps://dispe                     | endukcapil.k  | edirikota.go.id    |  |
| To jurnin di Goo | Toursum of Google, atou, with LHL |               | V indonesia        |  |
| SIAK Structure   | n. V EDKvejtage                   | ₩ Azie SAKTI  | E Gadfaradings N.  |  |
|                  | 2. P. P.                          |               |                    |  |
| - Della          | 編 SIAKYE   Lager                  | SWKKanaldeil" | 👹 Salar Admitident |  |

Setelah di klik akan muncul tampilan

| < → 0       | il dependiktapilisebikola.ge  | vit             |             |              |               |                  |           | * *             |
|-------------|-------------------------------|-----------------|-------------|--------------|---------------|------------------|-----------|-----------------|
| <u> (a)</u> | DISPENDUKCAPIL<br>KOTA KEDIRI |                 |             | HOME P       | ROFIL LAYANAN | STATISTIK INCVAS | I GALERI  | DOWNLOAD CENTER |
| <b>b</b>    | PEMERINDAN                    | RVD, KENNI      | LA          |              | -             |                  | 142       | 17              |
| DINA        | S KEPENDUDUKAN                | DAN FEMAREN SPL |             |              |               | The All          | 1         | 1               |
|             | JL STREEMA NAT                | Pilih m         | nenu sak    | ti           |               |                  |           |                 |
|             |                               | 102             | SIN .       |              | All All       |                  |           |                 |
|             | News Flash                    | Selam           | Datang di I | Dinas Kepend | udukan dan F  | Pencatatan Sipi  | Kota Kedi | ri # S          |
|             |                               | /               |             |              |               |                  |           |                 |
|             |                               | <b>^</b>        |             | 0            |               |                  |           |                 |
|             | Bartes                        | SAKTI           | urna        | Cex NIK      | Colud         | Deserved         |           | 0               |
|             | Charles -                     | 2017010         | Update Data | Sec. 1915    | Galen         | - Download       | LUNIS     |                 |

Setelah muncul form login keaplikasi SAKTI, silakan masukkan *NIK* dan *Password apabila belum punya akun silahkan daftar melalui menu daftar*.

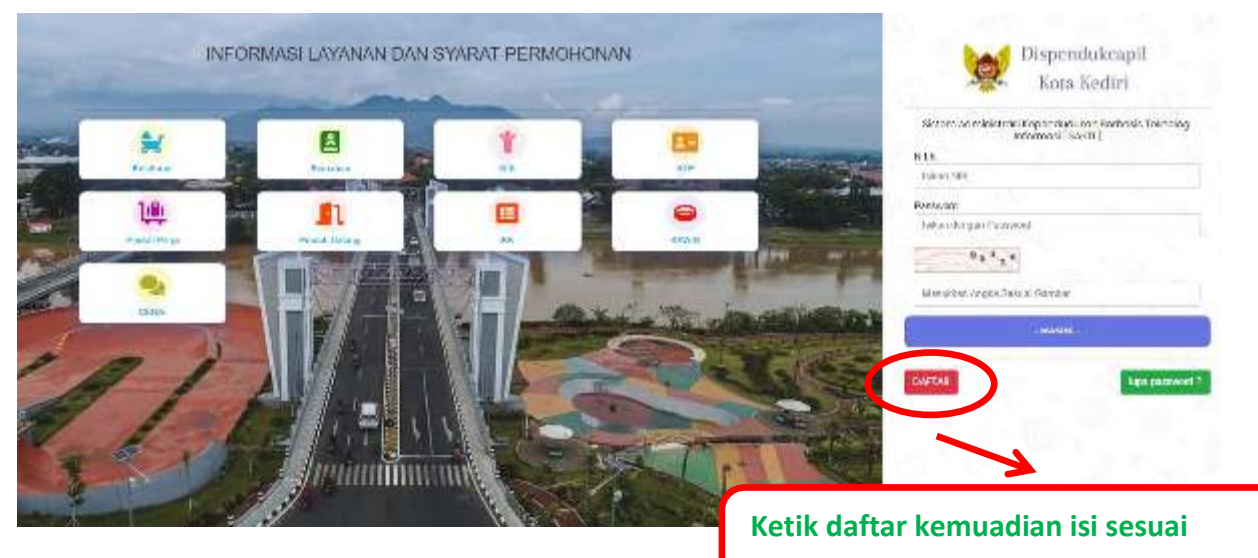

Kolom pendaftaran dan upload foto

NOTIFIKASI User/Akun akan dari dinas akan dikirim melalui No. Whatsapp yang di daftarkan maksimal 1x24 jam, setelah menerima notifikasi, user/Akun dapat digunakan Setelah berhasil login akan muncul tampilan

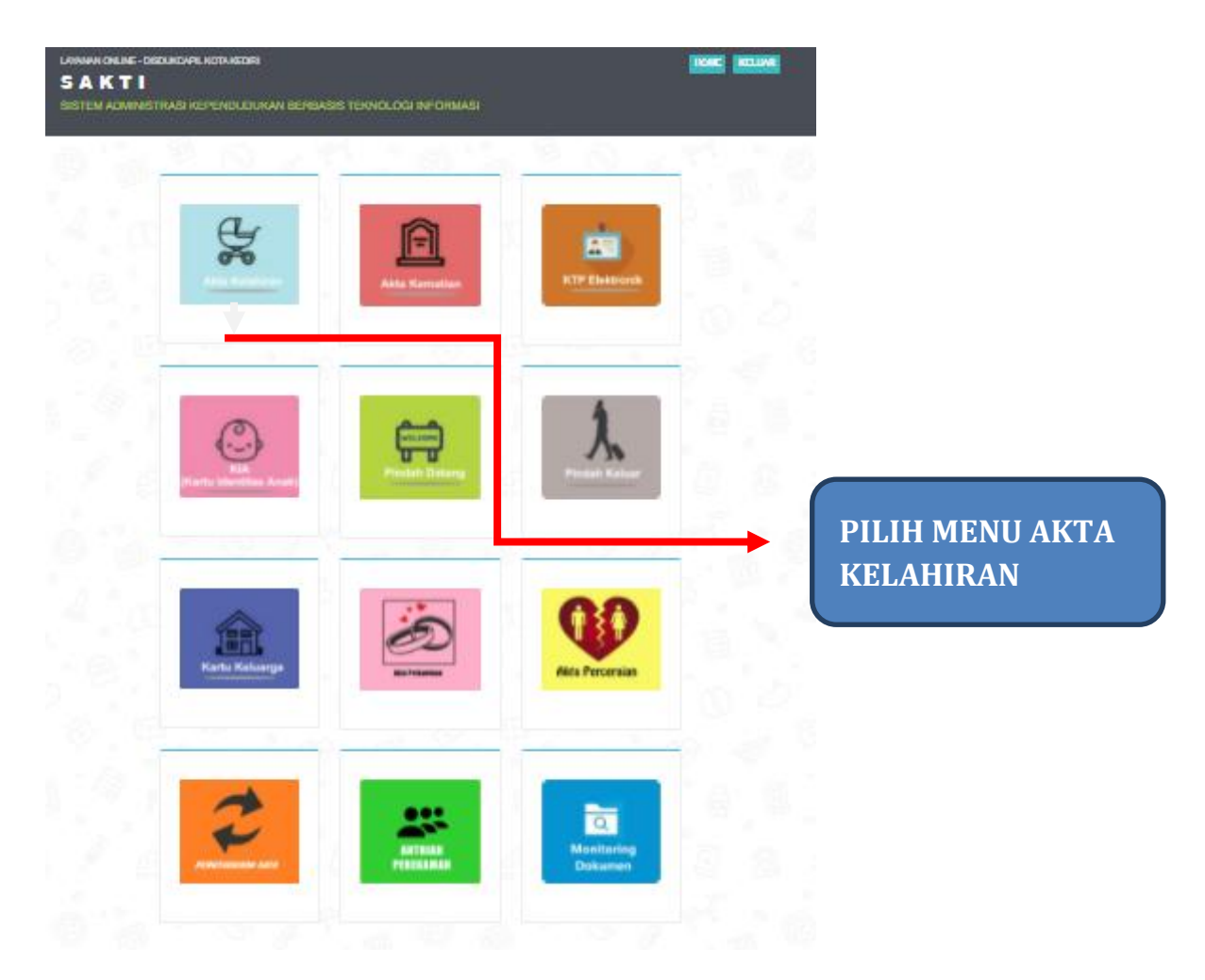

Terdapat 12 menu utama pada halaman ini sesuai permohonan yang dibutuhkan.

1. menu AKTA KELAHIRAN ketika masuk yang muncul adalah menu pendaftaran AKTA KELAHIRAN untuk pengurusan AKTA KELAHIRAN hilang, rusak, dan perubahan data.

| FORMULIR IS             | AN SURAT KELAHIRAN           |                                           |                                                          |
|-------------------------|------------------------------|-------------------------------------------|----------------------------------------------------------|
| Degistrani Paleg        | or Date Bey: Date the Detech | yali Saksit SaksiZ                        |                                                          |
|                         | * Permohonan ini akar        | n diproses KK dan KIA se                  | skaligus                                                 |
| tanga<br>Permehenan ekt | 01 23102002<br>2* Plih       |                                           | Terdapat 3<br>pilihandokumenpermohonanaktakel            |
| Nomor HP/Tel            | <sup>0</sup> 10123691095     |                                           | ahiranyaituaktabaru, hilang, dan<br>rusak                |
| Catak Back              | and andre set223gpmos.com    |                                           | Untukpilihancetakterdapat 3<br>pilihanyaitucetakdirumah, |
|                         | Schanjatorya                 |                                           |                                                          |
|                         | , Oka                        | A Mapandurkalan dan Hancaratan Sipil Aras | Keek, 2001                                               |
|                         |                              |                                           |                                                          |
|                         | Khususustulusilihau          |                                           |                                                          |

Pada halaman ini kita bias melihat daftar permohonan AKTA KELAHIRAN hilang/rusak yang diajukan oleh pemohon. Dengan mengisi jenis permohonan (hilang, perubahan data/rusak), pilihcetakberkas ( cetak dirumah, cetak kantor, cetak mesin ADM) dan mengisi data2 yang lain, lalu tekan selanjutnya

2.

 Masuk ke menu selanjutnya, Isi data PELAPOR mulai dari NIK Pelapor, nama Pelapor, nomor KK pelapor, nama Kepala Keluarga, pekerjaan Pelapor, alamat pelapor sesuai Kartu Keluarga mulai dari alamat, kelurahan, kecamatan, kabupaten/kota, provinsi, lalu tekan selanjutnya.

| FORMULIR ISIA         | N SURAT KELAHIRAN              |              |                                                                                                    |
|-----------------------|--------------------------------|--------------|----------------------------------------------------------------------------------------------------|
| they are being a      | Indering Bild In Bild April 20 | al colory    | in the second second second second second second second second second second second second second second second |
| NR AMPORT             | -tit K persek te               | DACTIVA      |                                                                                                    |
| Anna Magai *          | Mailops/Mar                    | PASTIKAI     | N SEIVIUA ISIAN DATA                                                                                            |
| 8+ fK*                | No. Kuriu Robarda              | PELAPOR      | SESUAI IDENTITAS                                                                                                |
| Barn Kaufa Remain     | Dramits Tate 5 w 10/Date       |              |                                                                                                    |
| industrial industrial | launinternan                   | KARTU K      | ELUARGA                                                                                                    |
| Result Prices         | Alexalificities                |              |                                                                                                    |
|                       | United - Pills Records         | Di Kalandari | 178-                                                                                                    |
|                       | Kab. / Kora                    | Propinel     | Transi                                                                                                    |

4. Masukke menu selanjutnya, Isi data **BAYI** mulai dari NIK BAYI, nama BAYI, Jenis kelamin, dan seterusnya, lalu tekan *selanjutnya* 

| HER Mugl                  | -1016 6.0 |                               |
|---------------------------|-----------|-------------------------------|
| Herei Rod *               | Herada    | Pastikan biodata              |
| Let a for lat in *        | LIGUE     | bavisesuaisuratket            |
| Toriget (1 abilitien i    | 85.45     |                               |
| Tarright Kalabisa -       |           | kelahiran                     |
| Араги Кер                 | bin a     |                               |
| Terr spekil, alt it i     | 117-4/10  |                               |
| Takat -                   |           |                               |
| $\log \log R / \log m ^2$ | -         | LIRI ITAN KELAHIRAN BAVI ILIG |
| Rate March Rock           |           |                               |
| Proceeding in the P       | Up an     | WAJIB DI ISI                  |
| Press Days                | 7.1.0     |                               |
|                           |           |                               |

5. Masuk ke menu selanjutnya, Isi data IBU BAYI mulai dari NIK IBU BAYI , nama IBU BAYI, **lalu tekan** *selanjutnya* 

|       | Longen Beise Statistice Les Analise<br><b>S A K T I</b><br>9 81 Tex August 18 Frank Kepfen Louizkow, BERSA 318 Texpl. LOgit INFDEmics) | Internet Matternet |
|-------|----------------------------------------------------------------------------------------------------|--------------------|
| 12.00 | FORMULIR ISIAN SUDAT KELAHIRAN                                                                                                    | 2012/07/07         |
|       | They and Texas Annalise Denissa Danayay Sava Canad                                                                                     |                    |
|       | Million and a second                                                                                                    |                    |
|       | New York / Harts Lagrange 20                                                                                                    |                    |
|       | Selection 5                                                                                                    |                    |
|       |                                                                                                    |                    |
|       |                                                                                                    |                    |
|       | PASTIKAN NAMA IBU BAYI SESUAI YANG TERT                                                                                                | TERA DI SURAT      |
|       | KET KELAHIRAN, KTP DAN BUKU NIKAH                                                                                                    |                    |
|       |                                                                                                    |                    |
|       |                                                                                                    |                    |
|       |                                                                                                    |                    |

6. Masukke menu selanjutnya, Isi data AYAH BAYI mulai dari NIK AYAH BAYI , nama AYAH BAYI, **lalu tekan** *selanjutnya* 

| LONGAN CRUBE, - SAZANAR LAD KALDA<br><b>S A K T I</b><br>88750 Manifestra's Referendidikan berganis teknol ogi mederaaj                                                                                                    | (Intel Induced)                                        |
|----------------------------------------------------------------------------------------------------|--------------------------------------------------------|
| ECOMOU IR ISJAAI SURAT KEI AHIRAAI<br>Network See Settle Seets See Settl<br>Set Settle<br>Set Settle<br>Set Set Settle<br>Set Set Settle<br>Set Set Settle<br>Set Set Settle<br>Set Set Set Set<br>Set Set Set<br>Set Set Set<br>Set Set Set<br>Set Set Set<br>Set Set Set<br>Set Set Set<br>Set Set Set<br>Set Set<br>Set Set Set<br>Set Set<br>Set Set Set<br>Set Set Set<br>Set Set Set Set<br>Set Set Set Set<br>Set Set Set Set Set<br>Set Set Set Set Set Set Set Set Set Set |                                                        |
| PASTIKAN NAMA AYAH BAYI SESUAI<br>SURAT KET KELAHIRAN, KTP DAN BU                                                                                                    | YANG TERTERA DI<br>KU NIKAH                            |
| The Operation in Parameter (10 to 0.201                                                                                                    |                                                        |
| : : APABILA BAYI LAHIR DILUAR KAWIN .<br>KAH SECARA SAH MENURUT AGAMA DA<br>I DI ISI ANAK SEORANG IBU DAN NIK AY                                                                                                    | ATAU IBU BAYI TIDAK<br>AN NEGARA NAMA<br>YAH DIKOSONGI |

7. Masukke menu selanjutnya, Isi data SAKSI**1**mulaidari**NIK SAKSI 1**, nama SAKSI**1lalutekan***selanjutnya* 

| NAMES DELES - CETTOCOVE DELVINESE.<br>S & K T I<br>VIC LEV ALMENTS HARD KLE-LENDODKAN BEHSARD - LENDLOGI NE-DENVISI | and hanned    |
|----------------------------------------------------------------------------------------------------|---------------|
| FORMULIR ISIAN SURAT KELAHIRAN                                                                                      |               |
| PASTIKAN NAMA DAN NIK SAKSI 1 SESUAI F<br>DIUNGGAH                                                                  | FILE KTP YANG |
|                                                                                                    |               |

8. Masukke menu selanjutnya, Isi data SAKSI**2**mulaidari**NIK SAKSI 2**,nama SAKSI**2lalutekan***SIMPAN DAN UPLOAD* 

| Longer deuts inzension, etnisten<br><b>SAKTI</b><br>Sistem aufgest inner kenenduduran bensakst tenistikkui informa      | and the second second sec |
|----------------------------------------------------------------------------------------------------|----------------------------------------------------------------------------------------------------|
| FORMULIR ISIAN SURAT KELAHIRAN<br>Met Sala 2<br>Mere Sala 2<br>Mere Sala 2<br>Mere Sala 2<br>Mere Sala 2<br>Mere Sala 2 |                                                                                                    |
| PASTIKAN NAMA DAN NIK SAKSI 2 .<br>DIUNGGAH                                                                             | SESUAI FILE KTP YANG                                                                                                    |

| Ta                           | Tanogal                                     | data sudah <b>BEN</b> A                                                                                   | R                                                                |                                        |    |
|------------------------------|---------------------------------------------|----------------------------------------------------------------------------------------------------|------------------------------------------------------------------|----------------------------------------|----|
| FORMULIE                     | **                                          | anthe nel221@gr                                                                                           | moniter                                                          |                                        | 91 |
| tit gent taan<br>Itee<br>Mar | Menyatakan bahwa da<br>atanggungawati seper | rta yang saya olukan sesual Kondisi sebenamya, op<br>ndroya targa metharkan pitas manapun<br>Simpar       | ENISK Lalu kl<br>7 si                                            | lik tombol<br>mpan                     |    |
| Natra W                      | Fa<br>WAIB OFLOVE DOI                       | sikan dala yang anda masuksan sudah bertar, ika<br>KUMUN PERSIYAKATAN PADA KOLOM YAN<br>SETELAH KLIK TOMB | sudah slahkan centang dan Is<br>G TLRSEDIA ( HDRMA)<br>OL SIMPAN | ekan Simpan<br>HILE JPLG, JPG MAX 5 WH |    |

Pada menu isian data ini kita Pemohon mengisikan data sesuai dengan kolom isian data. Setelah semua terisi lengkap terakhir lalu klik tombol **SIMPAN DAN UPLOAD** 

Gambar diatas pastikan data pemohon sudah benar dan terisi sesuai lalu cetang kotak persetujuan, kemudian klik tombol simpan lalu masuk ke kolom upload (apabila data tidak sesuai silahkan menghubungi admin pelayanan di nomor Whatsapp dafduk untuk kk, ktp dan pindah datang, di nomor capil untuk akte catatan sipil.

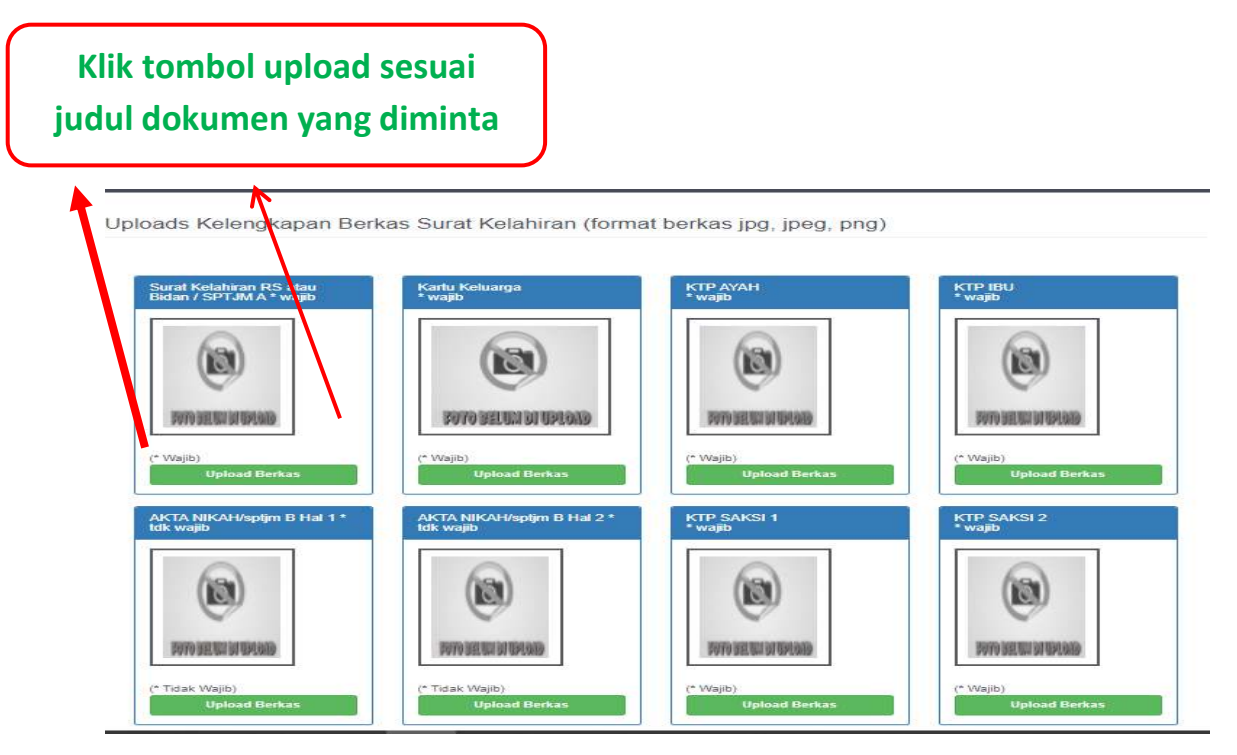

Gambar diatas perhatikan judul dokumen yang diminta untuk upload, masing- masing kolom terdapat judul dokumen yang diminta

## Pilih file dokumen yang diupload, dengan format jpeg, jpg yang jelas maksimal 5 MB

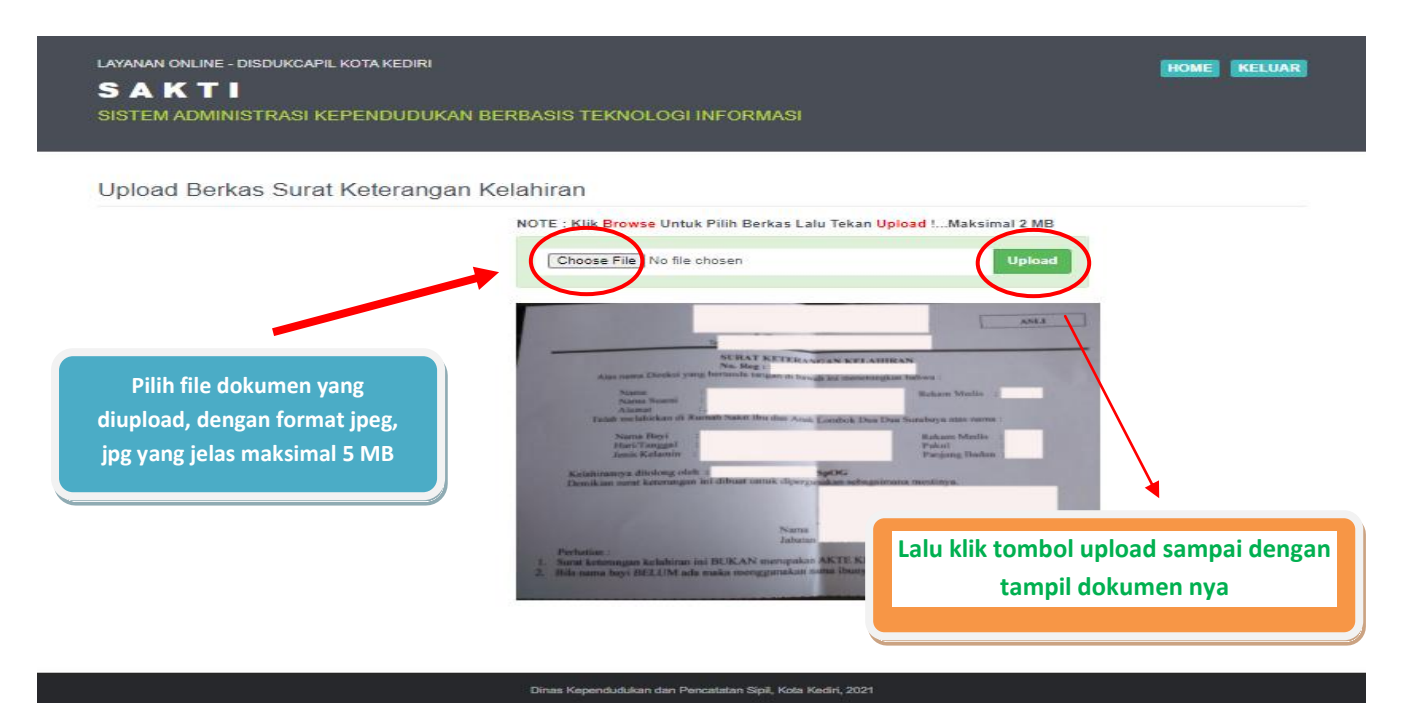

Gambar diatas menunjukkan cara upload berkas permohonan, pastikan gambar jelas, format JPG, JPEG, PNG dengan ukuran file maksimal 5 MB.

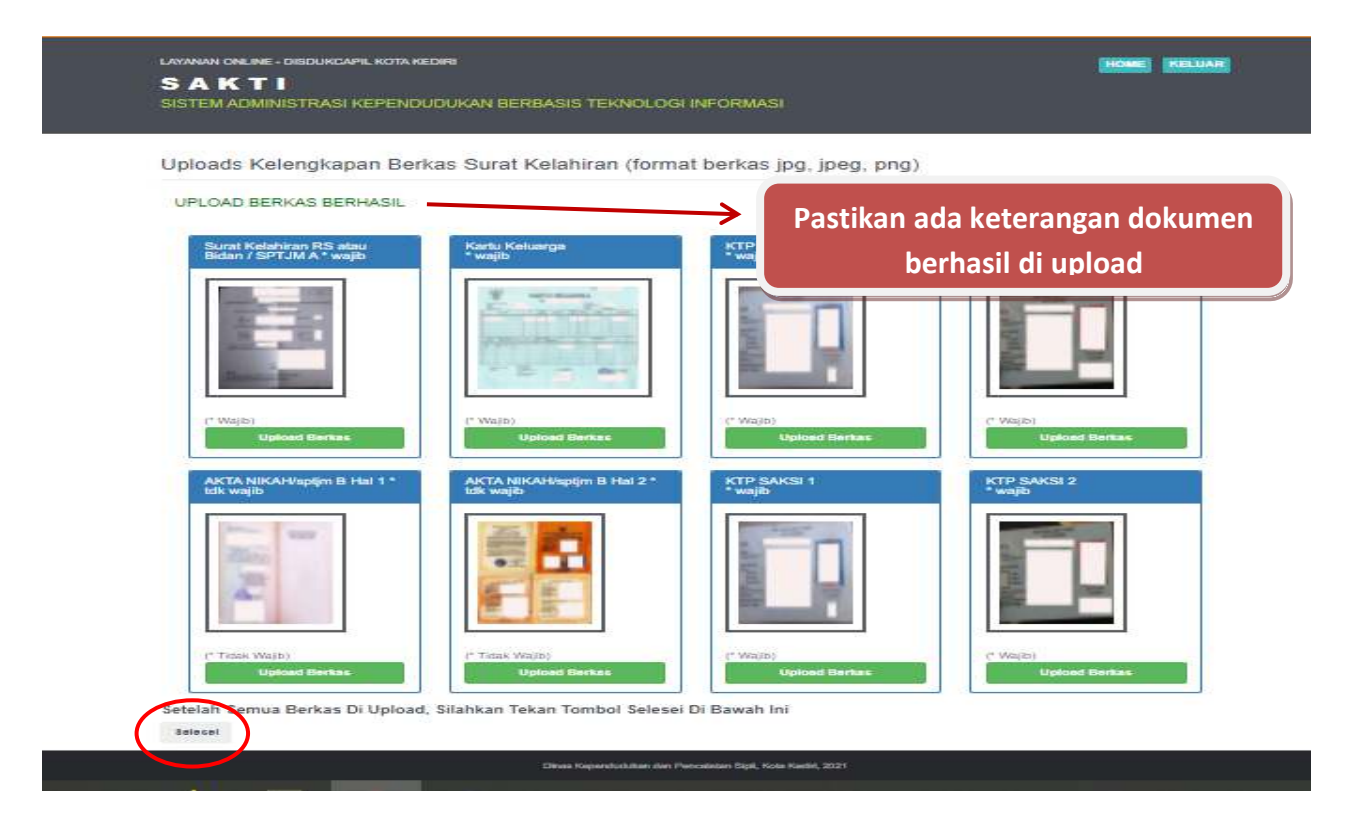

Gambar diatas menunjukkan semua berkas sudah berhasil di upload, pastikan muncul keterangan " upload berkas berhasil" lalu ketik tombol *SELESAI* dibawah

## LAYANAN ONLINE - DISDUKCAPIL KOTA KEDIRI S A K T I SISTEM ADMINISTRASI KEPENDUDUKAN BERBASIS TEKNOLOGI INFORMASI

Uploads Kelengkapan Berkas Surat Kelahiran (format berkas jpg, jpeg, png)

UPLOAD BERKAS BERHASIL

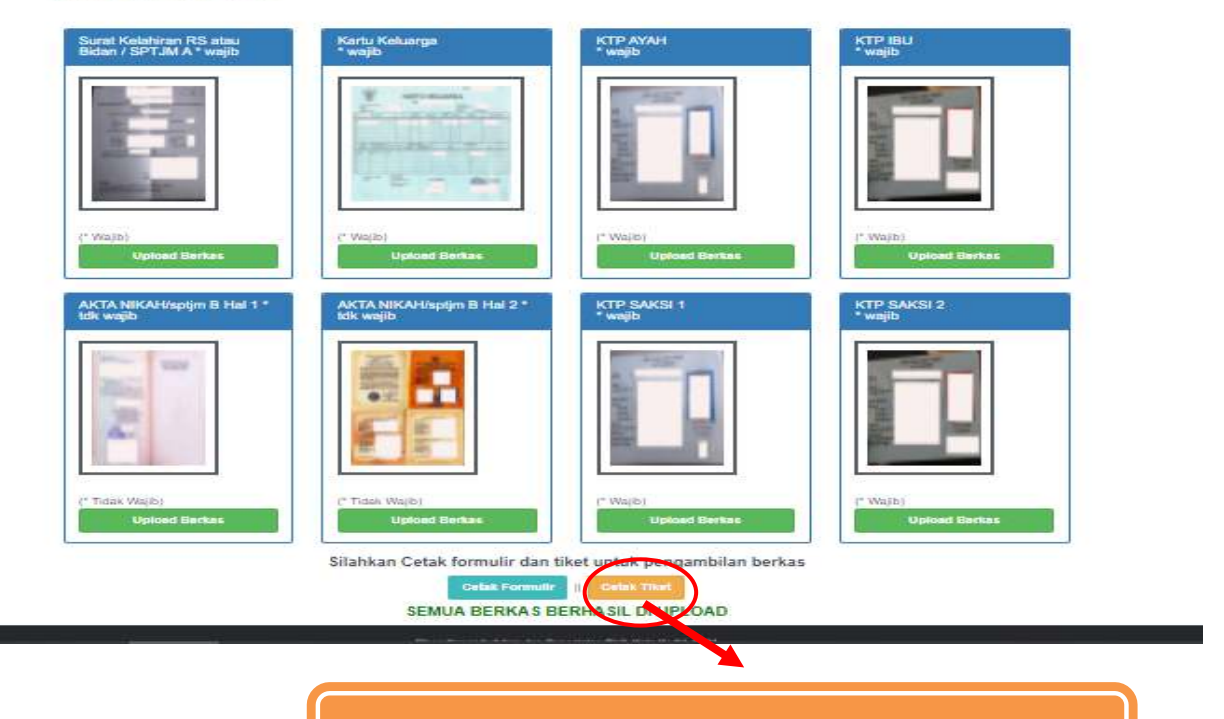

LALU KLIK TOMBOL TIKET KETIKA SEMUA BERKAS BERHASIL

|                                    | HOME KELLIAR                                                                    |
|------------------------------------|---------------------------------------------------------------------------------|
| of Lond Denivo den mole            |                                                                                 |
|                                    |                                                                                 |
| Updated Berken                     | Uplicad Benkes                                                                  |
| Silahkan Cetak formuli<br>SEMUA BE | r dan pilihan untuk pengambilan berkas<br>Hakitemuar<br>RKAS BERHASIL DI UPLOAD |

HOME RELUAR

Gambar diatas menunjukkan semua berkas sudah berhasil di upload, Lalu klik tombol"cetak tiket"ketika semua berkas berhasil

| Cek Permohonan & Ceta | k Bukti Pendaftaran |          |                                                  |
|-----------------------|---------------------|----------|--------------------------------------------------|
|                       | Kela                | hiran    | PILIH MENU PENDAFTARAN<br>LAYANAN AKTA KELAHIRAN |
|                       | FileC               | Persuban |                                                  |
|                       | PEN                 | CARDAM   | MASUKAN NIK PEMOHON<br>UNTUK CETAK TIKET         |
|                       |                     | •        |                                                  |
|                       | KLIK <b>PE</b> I    | NCARIAN  |                                                  |

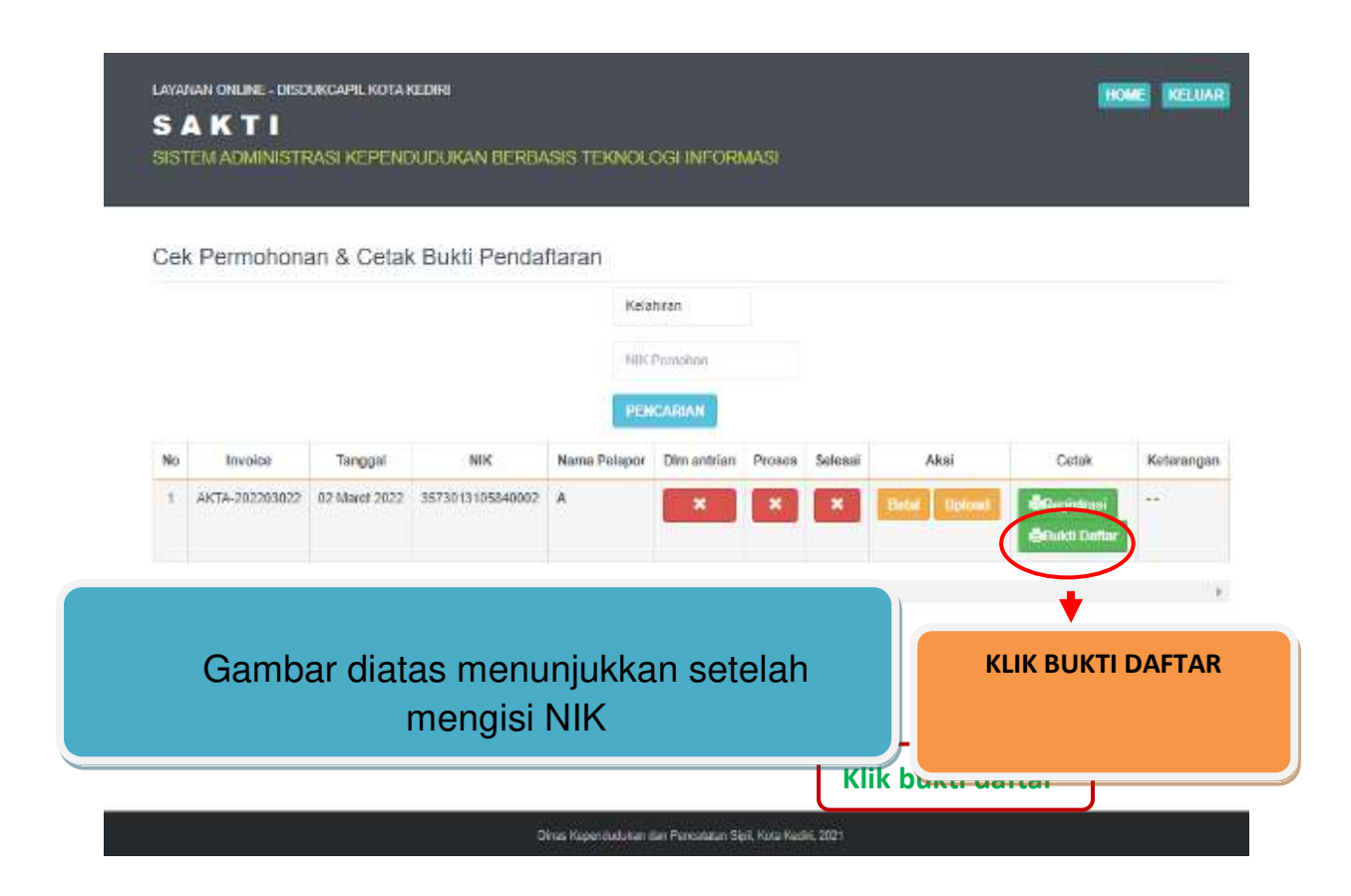

Gambar diatas menunjukkan setelah mengisi NIK, lalu klik tombol pencarian kemudian tampil hasil pendaftaran lalu cetak tiket dengan klik tombol **BUKTI DAFTAR** 

|   | SAKTI                                                                                                    |
|---|----------------------------------------------------------------------------------------------------|
|   | Sistem Administrasi Kependudukan<br>Berbasis Teknologi Informasi Kota Kediri                                                                                                    |
|   | PENDAFTARAN AKTA KELAHIRAN<br>NO. PENDAFTARAN : AKTA-202203022                                                                                                    |
|   | (GENAP)                                                                                                    |
|   | Cetak dikantor                                                                                                    |
| l | NIK Pelapor : 3573013105840002<br>Nama Bayi : NHJ<br>Tanggal Daftar : 02 Maret 2022<br>Tanggal Ambil : 04 Januari 2021                                                                                                  |
|   | <ul> <li>*) 1. Berkas permohonan asli wajib<br/>dibawa untuk diserahkan petugas</li> </ul>                                                                                                    |
|   | <ol> <li>Progres permohonan di menu cek<br/>dokumen</li> </ol>                                                                                                    |
| l | <ol> <li>Pengambilan Dokumen : Tiket<br/>Ganjil senin s/d kamis pukul 08.00<br/>s/d 11.00, Tiket Genap senin s/d<br/>kamis pukul 11.00 s/d<br/>13.00(jum'at Tiket ganjil dan genap<br/>pkl. 08.00 s/d 11.00)</li> </ol> |
|   | <ol> <li>tgl pengambilan hari libur/besar<br/>diambil di hari kerja berikutnya</li> </ol>                                                                                                    |
|   | <ol> <li>Cek email apabila cetak mandiri/via<br/>ADM</li> </ol>                                                                                                    |
|   |                                                                                                    |
|   |                                                                                                    |

Gambar diatas adalah bukti daftar berupa tiket sebgai tanda bukti pendaftaran sekaligus untuk bukti pengambilan dokumen yang dimohonkan yang berisi jadwal pengambilan dan berkas apa saja yang harus disiapkan ketika mengambil dokumen.

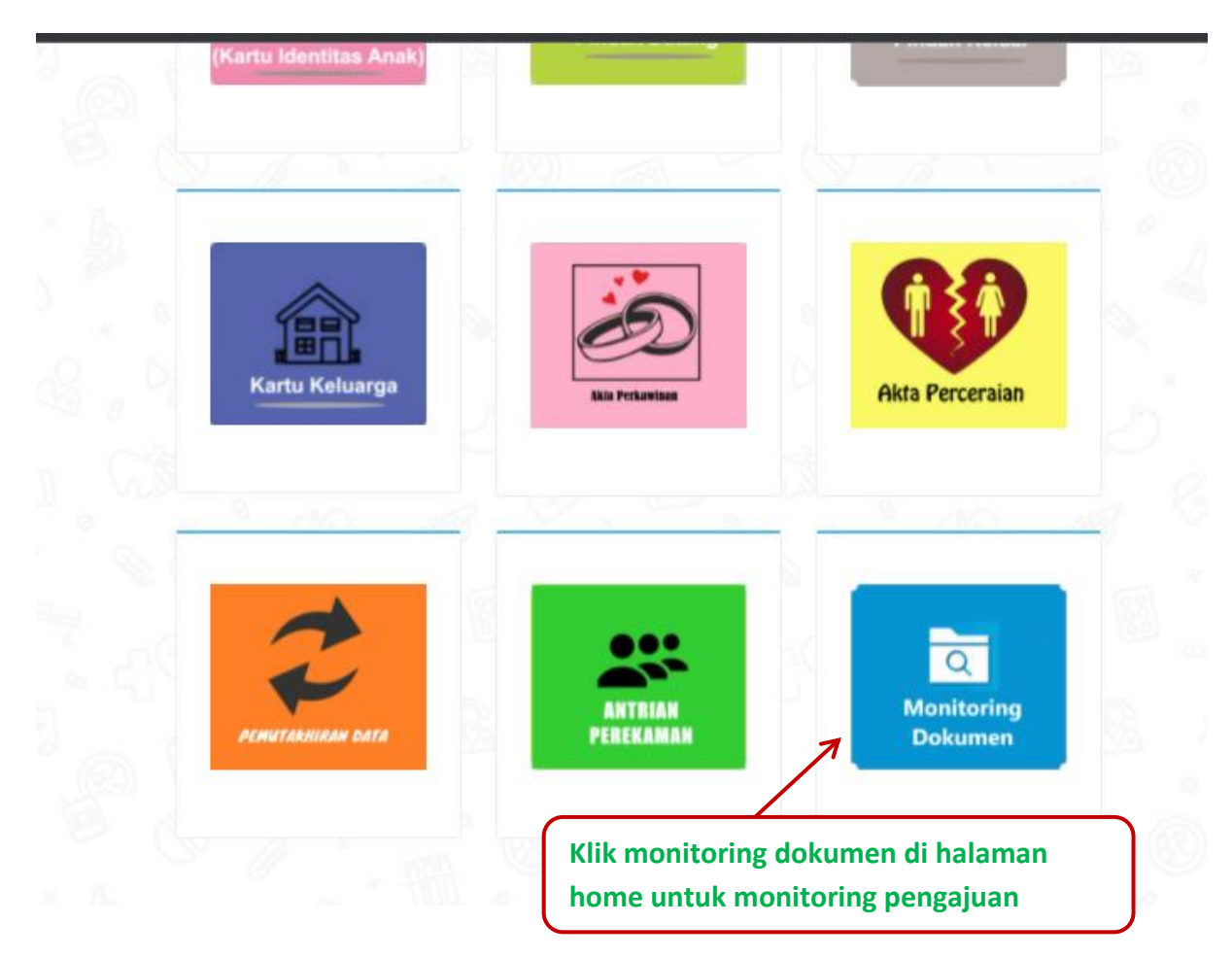

Pemohon bisa cek progres pengajuan di menu cek dokumen lalu klik tombol lihat, akan muncul progres dokumen dengan memasukkan nomor NIK pemohon sesuai yang tercantum pada tiket

Penolakan dan pemberitahuan status dokumen akan dikirim dari dinas via Whatssapp ke No. Whatsapp pemohon yang di daftarkan

Call Centre Dukcapil Kota Kediri di No. 0811-3222-8112